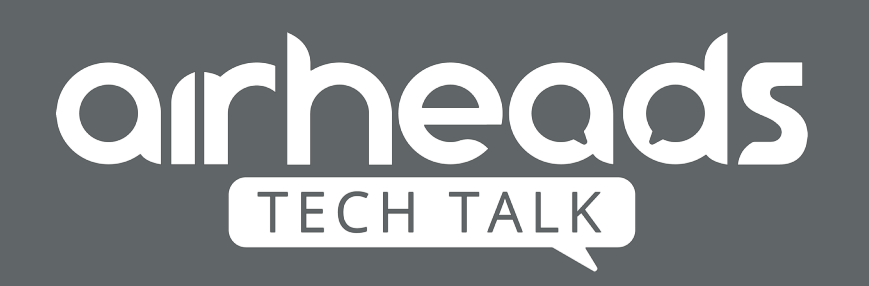

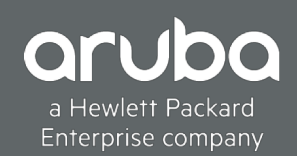

# Airheads Tech Talks: Cloud Guest SSID on Aruba Central

Akhil Rajendran

# Agenda

- Introduction to Cloud Guest.
- How to configure.
- Debugging on IAP.
- Adding Visitor accounts to Cloud Guest.
- Generating Reports from Central.

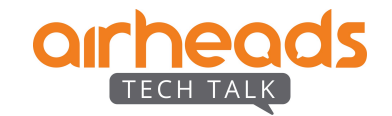

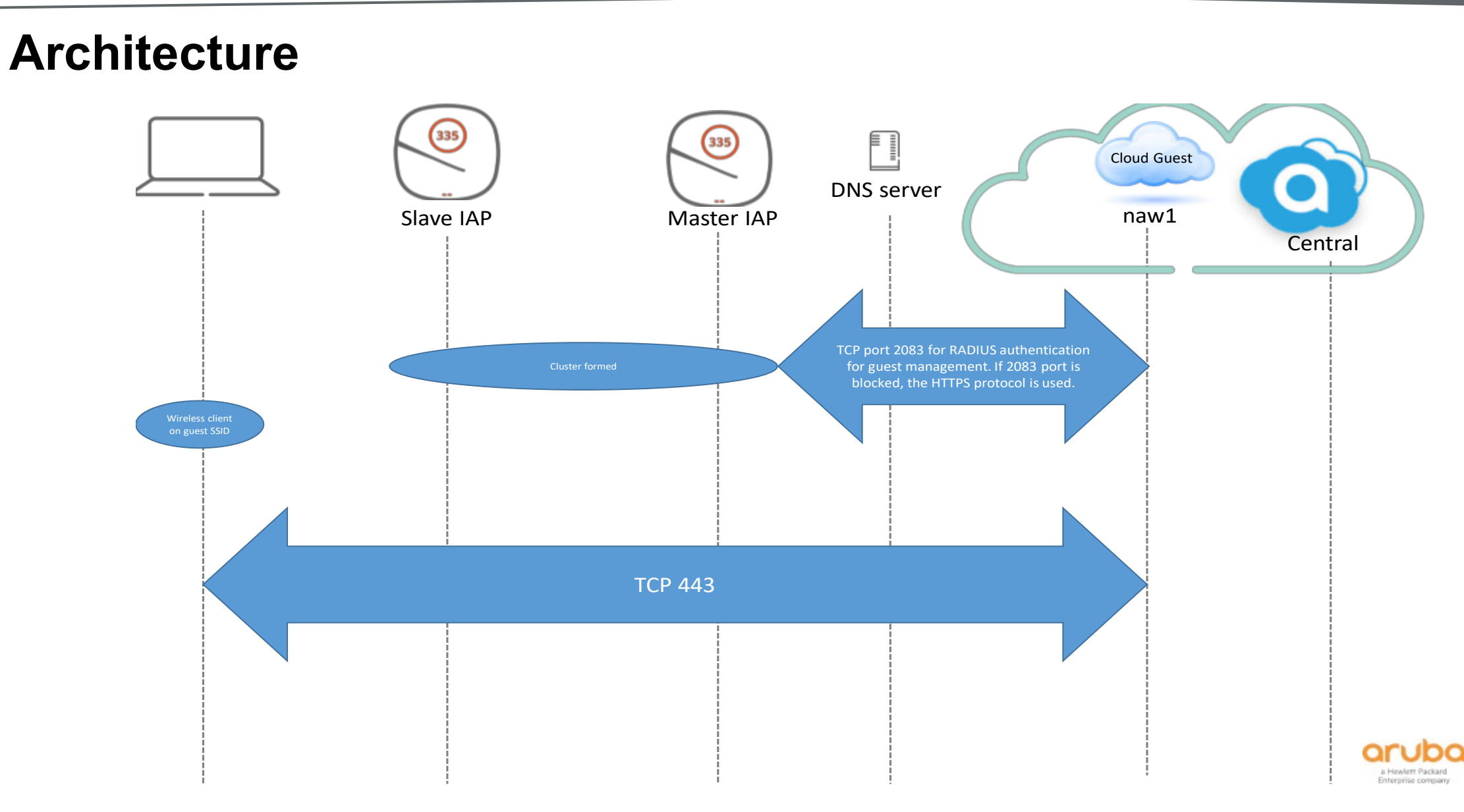

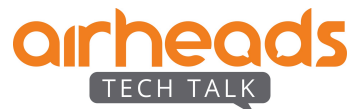

# **Cloud Guest Types**

- Anonymous
- Authenticated
- Facebook Wifi

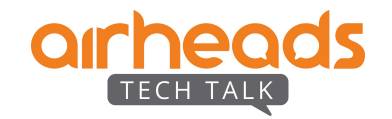

# **Cloud Guest Type - Anonymous**

- No credentials required.
- Plain, simple captive portal login.
- Guest password if required can be added to the login.
- MAC Caching No option to remove the saved mac-address as of now.
- Session limit can be set.
- URL whitelisting.

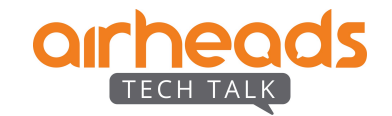

## **Config Pushed to Instant AP**

### #show network

\_\_\_\_\_

| Profile Name    | ESSID          | Clients    | Туре         | Band           | Authentication Method   | Key Management   | IP Assignment | Status  | Zone | Coding | Active |
|-----------------|----------------|------------|--------------|----------------|-------------------------|------------------|---------------|---------|------|--------|--------|
| Anonymous       | Anonymous      | 0          | guest        | all            | External CP             | WPA2-AES         | NAT Mode      | Enabled |      | UTF-8  | Yes    |
| #show network / | Anonymous      | in ECP     |              |                |                         |                  |               |         |      |        |        |
| ECP Profile     | :              | Anonymous  | _#guest      | #              |                         |                  |               |         |      |        |        |
| #show external- | captive-portal | Anonymous  | s #guest     | #              |                         |                  |               |         |      |        |        |
| Name            |                | :Anonymou  | s #gues      | t#             |                         |                  |               |         |      |        |        |
| Server          |                | :ap1.cloud | _<br>dguest. | _<br>centra    | l.arubanetworks.com     |                  |               |         |      |        |        |
| Port            |                | :443       |              |                |                         |                  |               |         |      |        |        |
| Url             |                | :/portal/  | scope.c      | ust- <b>00</b> | bc49df203e4281907cf1580 | 62489da/Anonymou | s/capture     |         |      |        |        |
| Auth Text       |                | :          |              |                |                         |                  |               |         |      |        |        |
| Redirect Url    |                | :          |              |                |                         |                  |               |         |      |        |        |
| Server Fail T   | hrouth         | :Disable   |              |                |                         |                  |               |         |      |        |        |
| Disable Auto    | Whitelist      | :Disable   |              |                |                         |                  |               |         |      |        |        |
| Use HTTPs       |                | :Yes       |              |                |                         |                  |               |         |      |        |        |
| Server Offloa   | d              | :No        |              |                |                         |                  |               |         |      |        |        |
| Prevent Frame   | Overlay        | :Disable   |              |                |                         |                  |               |         |      |        |        |
| In Used         |                | :Yes       |              |                |                         |                  |               |         |      |        |        |
| Redirect Mode   |                | :Yes       |              |                |                         |                  |               |         |      |        |        |
| Switch IP       |                | :No        |              |                |                         |                  |               |         |      |        |        |

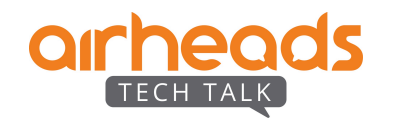

## **Debugging on IAP**

### #show clients

#### Client List \_\_\_\_\_ IP Address MAC Address Name OS ESSID Access Point Channel Type Role IPv6 Address Signal Speed (mbps) \_\_\_\_\_ \_\_\_\_ \_\_\_ \_\_\_\_ \_\_\_\_\_ \_\_\_\_ \_\_\_\_\_ \_\_\_\_ \_\_\_\_\_ ak-phone 192.168.1.3 d8:1d:72:7d:75:67 iPhone Anonymous f0:5c:19:ca:3c:e8 149E AC Anonymous #guest# fe80::1cef:a90:a9aa:5342 35(good) 325(good) Number of Clients :1 Post Authenticating:

#### #show clients

Client List

| Name<br>IPv6 Address | IP Address MAC Address<br>Signal Speed (mbps) | OS | ESSID | Access Point | Channel Type Role |
|----------------------|-----------------------------------------------|----|-------|--------------|-------------------|
|                      |                                               |    |       |              |                   |

0DKsDUXsQVS+qgmftddd+w==.D3TTaA 192.168.1.3 d8:1d:72:7d:75:67 iPhone Anonymous f0:5c:19:ca:3c:e8 149E AC Anonymous fe80::1ceaf:a90:a9aa:5342 41(good) 433(good)

Number of Clients :1

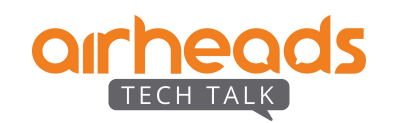

There are 2 radius servers pushed from Central to Instant AP.

"AS1\_#guest#\_" uses RADSEC protocol – tcp 2083 to 35.154.164.176. "AS2 #guest# " uses https protocol – tcp 443 to 13.126.228.244.

### #show radius status

Radius server status

\_\_\_\_\_

Name<br/>Connected socketsServer IP<br/>Last connection tried atServer Name<br/>Next connection atProtocolPortNAS IP-----<br/>-----------<br/>-----------------------------------AS2 #guest#<br/>CONNECTED13.126.228.244<br/>2019-03-21<br/>14:08:58.184913192.168.1.12<br/>Not Applicableap1-elb.cloudguest.central.arubanetworks.comRADIUS/TLS443192.168.1.12<br/>11AS1 #guest#<br/>CONNECTED35.154.164.176<br/>2019-03-21<br/>14:08:58.188131<br/>Not Applicableap1.cloudguest.central.arubanetworks.comRADIUS/TLS2083192.168.1.12<br/>11

All the radius request would be sent to AS1 as it is first in order.

In any event tcp 2083 is blocked, radius request would be redirected to AS2.

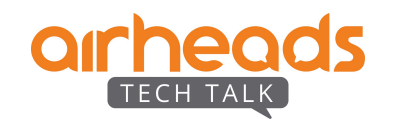

### #show radius status

Radius server status

| Name            | Server IP       | Source IP     | Server Name       |                              | Protocol   | Port | NAS IP       |   |
|-----------------|-----------------|---------------|-------------------|------------------------------|------------|------|--------------|---|
| Connected socke | ts Status       | Last conne    | ection tried at   | Next connection at           |            |      |              |   |
|                 |                 |               |                   |                              |            |      |              |   |
|                 |                 |               |                   |                              |            |      |              |   |
| AS2_#guest#_    | 13.126.228.244  | 192.168.1.12  | ap1-elb.cloudgue  | st.central.arubanetworks.com | RADIUS/TLS | 443  | 192.168.1.12 | 1 |
| CONNECTED       | 2019-03-21 14:0 | 8:58.184913 N | ot Applicable     |                              |            |      |              |   |
| AS1_#guest#_    | 35.154.164.176  | 192.168.1.12  | ap1.cloudguest.c  | entral.arubanetworks.com     | RADIUS/TLS | 2083 | 192.168.1.12 | 0 |
| INIT            | 2019-03-21 15:1 | 2:10.667178 2 | 019-03-21 15:12:2 | 0.10667178                   |            |      |              |   |

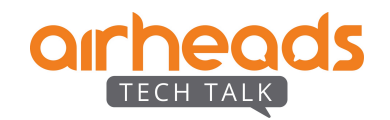

### Client's session to the cloudguest URL:

### # show datapath session | include 35.154.164.176

| 35.154.164.176 | 192.168.1.3    | 6 | 443   | 62144 | 0 | 0 | 0 | 1 | dev20 | 6d | F  |
|----------------|----------------|---|-------|-------|---|---|---|---|-------|----|----|
| 192.168.1.3    | 35.154.164.176 | 6 | 62144 | 443   | 0 | 0 | 0 | 1 | dev20 | 6d | FC |

### IAP's attempt to contact AS1:

### # show datapath session | include 35.154.164.176

| 35.154.164.176 | 192.168.1.12   | 6 | 2083  | 53511 | 0 | 0 | 0 | 1 | local | 51 | Y |
|----------------|----------------|---|-------|-------|---|---|---|---|-------|----|---|
| 192.168.1.12   | 35.154.164.176 | 6 | 53511 | 2083  | 0 | 0 | 0 | 1 | local | 51 | С |

### IAP communicates with AS2:

| <pre># show datapath</pre> | session   include | 13.1 | 26.228 | .244  |   |   |   |   |       |        |
|----------------------------|-------------------|------|--------|-------|---|---|---|---|-------|--------|
| 13.126.228.244             | 192.168.1.12      | 6    | 443    | 57852 | 0 | 0 | 0 | 1 | local | 49c2   |
| 192.168.1.12               | 13.126.228.244    | 6    | 57852  | 443   | 0 | 0 | 0 | 1 | local | 49c2 C |

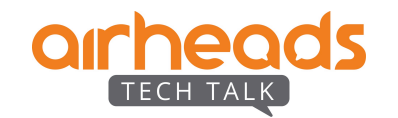

### Security debug logs from IAP:

### When radsec establishes:

### # show log security | in AS1

Mar 21 15:28:02 stm[4409]: <124004> <DBUG> |AP f0:5c:19:ca:3c:e8@192.168.1.12 stm| Starting SSL connection to server
AS1\_#guest#\_ ip 35.154.164.176 port 2083
Mar 21 15:28:02 stm[4409]: <124004> <DBUG> |AP f0:5c:19:ca:3c:e8@192.168.1.12 stm| TLS connection succeeded to AS1\_#guest#\_
Mar 21 15:28:02 stm[4409]: <124004> <DBUG> |AP f0:5c:19:ca:3c:e8@192.168.1.12 stm| check and send queued requests to server
AS1\_#guest#\_ on socket 13
Mar 21 15:28:24 stm[4409]: <124004> <DBUG> |AP f0:5c:19:ca:3c:e8@192.168.1.12 stm| status server processed for server
AS1\_#guest#\_

### When radsec fails:

# show log security | in AS1
Mar 21 15:31:56 stm[4409]: <124004> <DBUG> |AP f0:5c:19:ca:3c:e8@192.168.1.12 stm| SSL socket not available for server, creating:
AS1\_#guest#\_
Mar 21 15:31:56 stm[4409]: <124004> <DBUG> |AP f0:5c:19:ca:3c:e8@192.168.1.12 stm| Resolve DNS for server AS1\_#guest#\_ with cmd
/aruba/bin/dns\_resolv ap1.cloudguest.central.arubanetworks.com
Mar 21 15:31:56 stm[4409]: <124004> <DBUG> |AP f0:5c:19:ca:3c:e8@192.168.1.12 stm| Starting SSL connection to server
AS1\_#guest#\_ ip 35.154.164.176 port 2083
Mar 21 15:31:56 stm[4409]: <199802> <ERRS> |AP f0:5c:19:ca:3c:e8@192.168.1.12 stm| rc\_rad\_tls.c, radsec\_resume\_connection:1079:
TCP connect to server AS1\_#guest#\_ failed to establish TLS connection to server AS1\_#guest#\_. Retry in 320 seconds

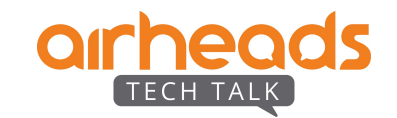

### When both servers are down use the option 'Allow Internet In Failure'.

### #show external-captive-portal Anonymous\_#guest#\_

| Name                   | :Anonymous_#guest#_                                                    |
|------------------------|------------------------------------------------------------------------|
| Server                 | :ap1.cloudguest.central.arubanetworks.com                              |
| Port                   | :443                                                                   |
| Url                    | :/portal/scope.cust-00bc49df203e4281907cf158062489da/Anonymous/capture |
| Auth Text              | :                                                                      |
| Redirect Url           | :                                                                      |
| Server Fail Throuth    | :Disable / Enable                                                      |
| Disable Auto Whitelist | :Disable                                                               |
| Use HTTPs              | :Yes                                                                   |
| Server Offload         | :No                                                                    |
| Prevent Frame Overlay  | :Disable                                                               |
| In Used                | :Yes                                                                   |
| Redirect Mode          | :Yes                                                                   |
| Switch IP              | :No                                                                    |

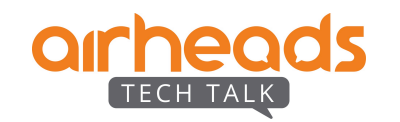

### URL Whitelisting:

### # show access-rule Anonymous\_#guest#\_

Access Rules

#### \_\_\_\_\_

| alias cnn.com IPv4/6 match https permit | Dest IP<br>App Throt | Dest Mask<br>ttle (Up:Down) | Mirror | Eth Type<br>DisScan | Dest Match<br>ClassifyMedia | Protocol<br>a | (id:sport:eport) | Application | Action | Log | TOS | 802.1P | Blacklist |
|-----------------------------------------|----------------------|-----------------------------|--------|---------------------|-----------------------------|---------------|------------------|-------------|--------|-----|-----|--------|-----------|
| alias cnn.com IPv4/6 match https permit |                      |                             |        |                     |                             |               |                  |             |        |     |     |        |           |
|                                         | alias                | cnn.com                     |        | IPv4/6              | match                       | -<br>https    |                  |             | permit |     |     |        |           |

### Session Timeout

### # show ap debug auth-tracebuf

| Mar 22 09:29:19<br>yzTmsIWkQViqzAle | cp-pap-auth-request<br>2ghwKA==.D3XvFg | -> | 68:c4:4d:89:b8:44 | f0:5c:19:23:ce:81/AS1_#guest#_ | - | - |         |
|-------------------------------------|----------------------------------------|----|-------------------|--------------------------------|---|---|---------|
| Mar 22 09:29:19                     | cp-pap-auth-success                    | <- | 68:c4:4d:89:b8:44 | f0:5c:19:23:ce:81/AS1_#guest#_ | _ | - | success |
| Mar 22 09:29:19                     | rad-acct-start                         | -> | 68:c4:4d:89:b8:44 | f0:5c:19:23:ce:81              | - | - |         |
| Mar 22 09:29:35                     | rad-acct-int-update                    | -> | 68:c4:4d:89:b8:44 | f0:5c:19:23:ce:81              | _ | - |         |
| Mar 22 09:31:17                     | rad-acct-stop                          | -> | 68:c4:4d:89:b8:44 | f0:5c:19:23:ce:81              | _ | - |         |

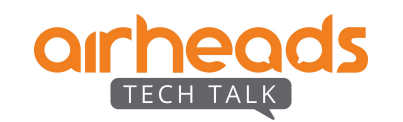

# **Cloud Guest Type - Authenticated**

- Username/Password along with email and phone based verification.
- Social login Facebook, Google+, Twitter, Linkedin

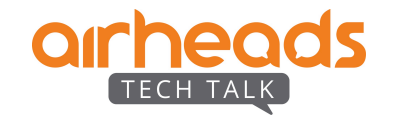

## Facebook login

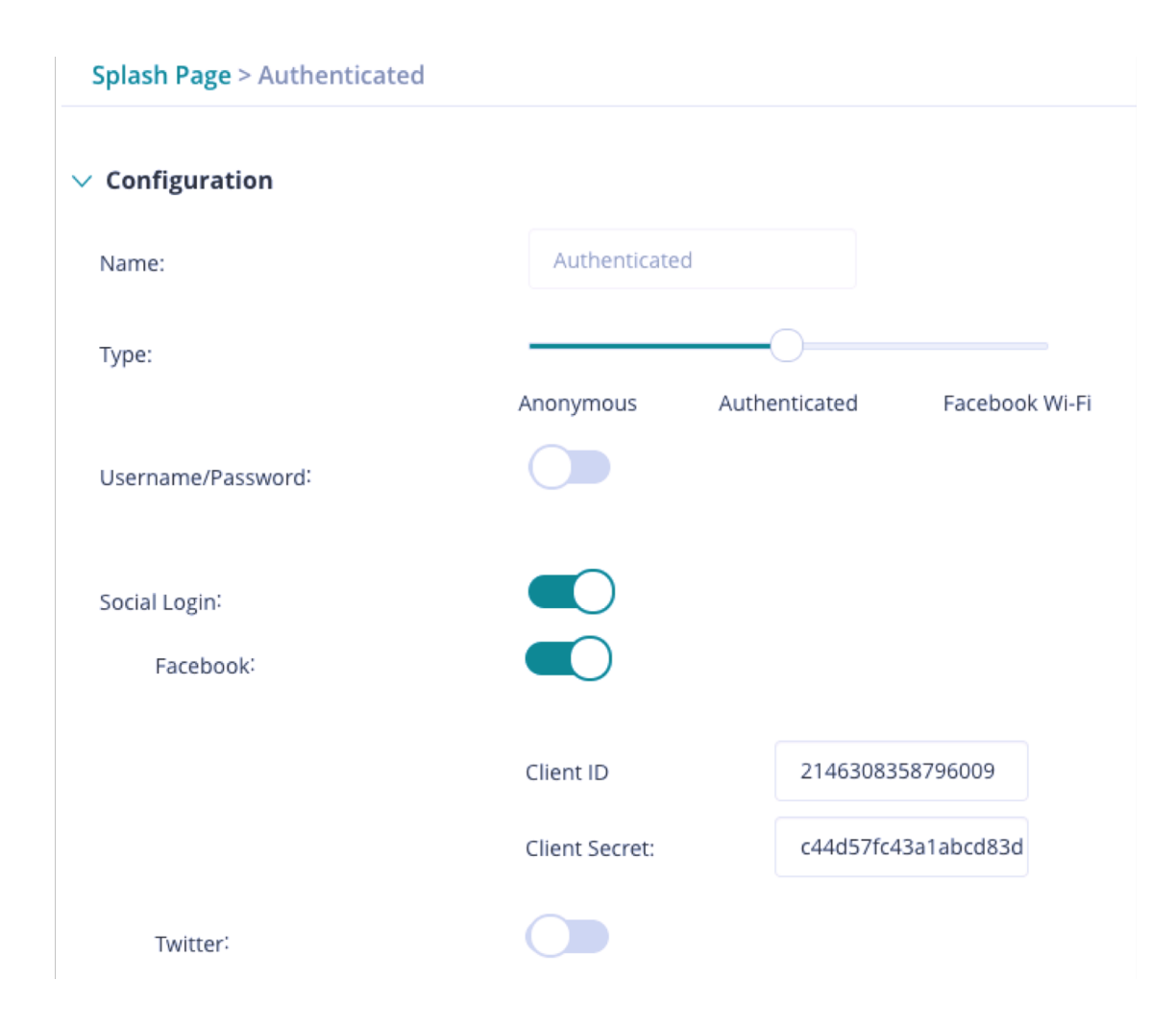

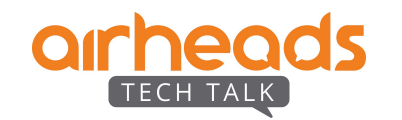

### # show clients

#### Client List

#### \_\_\_\_\_

| Name<br>Address       | Signal     | IP Address<br>Speed (mbps) | MAC Address       | OS    | ESSID    | Access Point      | Channel | Туре | Role     | IPv6 |
|-----------------------|------------|----------------------------|-------------------|-------|----------|-------------------|---------|------|----------|------|
|                       |            |                            |                   |       |          |                   |         |      |          |      |
|                       |            |                            |                   |       |          |                   |         |      |          |      |
| 5U7/JrfqQbqM7WeiqqIzO | w==.D3VW0A | 192.168.1.5                | 68:c4:4d:89:b8:44 | Linux | Facebook | f0:5c:19:ca:3c:e8 | 6       | GN   | Facebook |      |

fe80::6ac4:4dff:fe89:b844 40(good) 52(good)

### # show access-rule Facebook

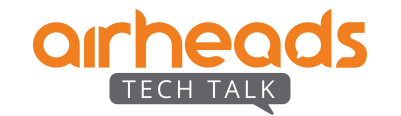

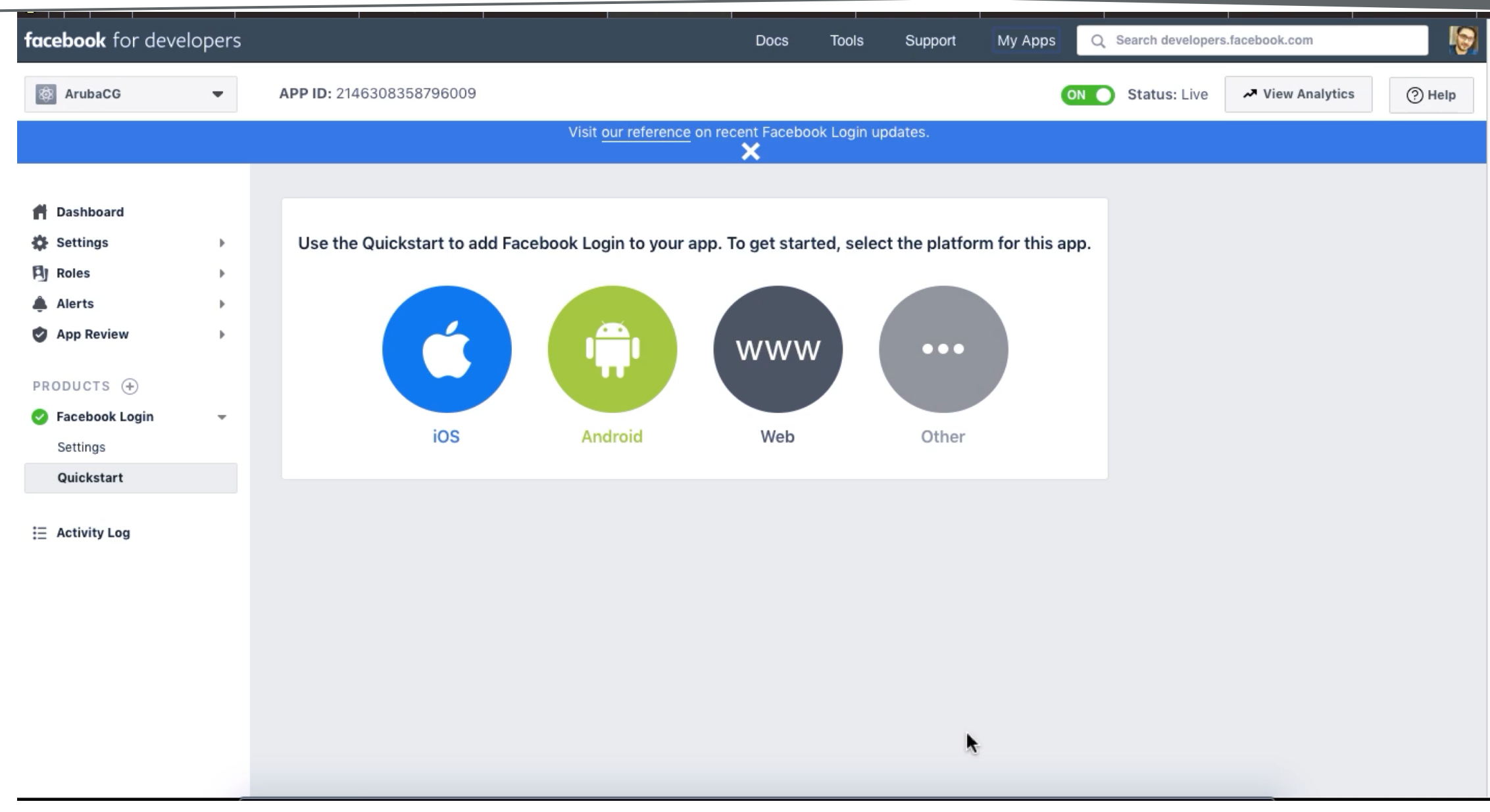

arheads TECH TALK

## Self Registration Workflow for Apple CNA

Captive portal detection URL's:

- http://www.apple.com/library/test/success.html
- http://captive.apple.com/hotspot-detect.html

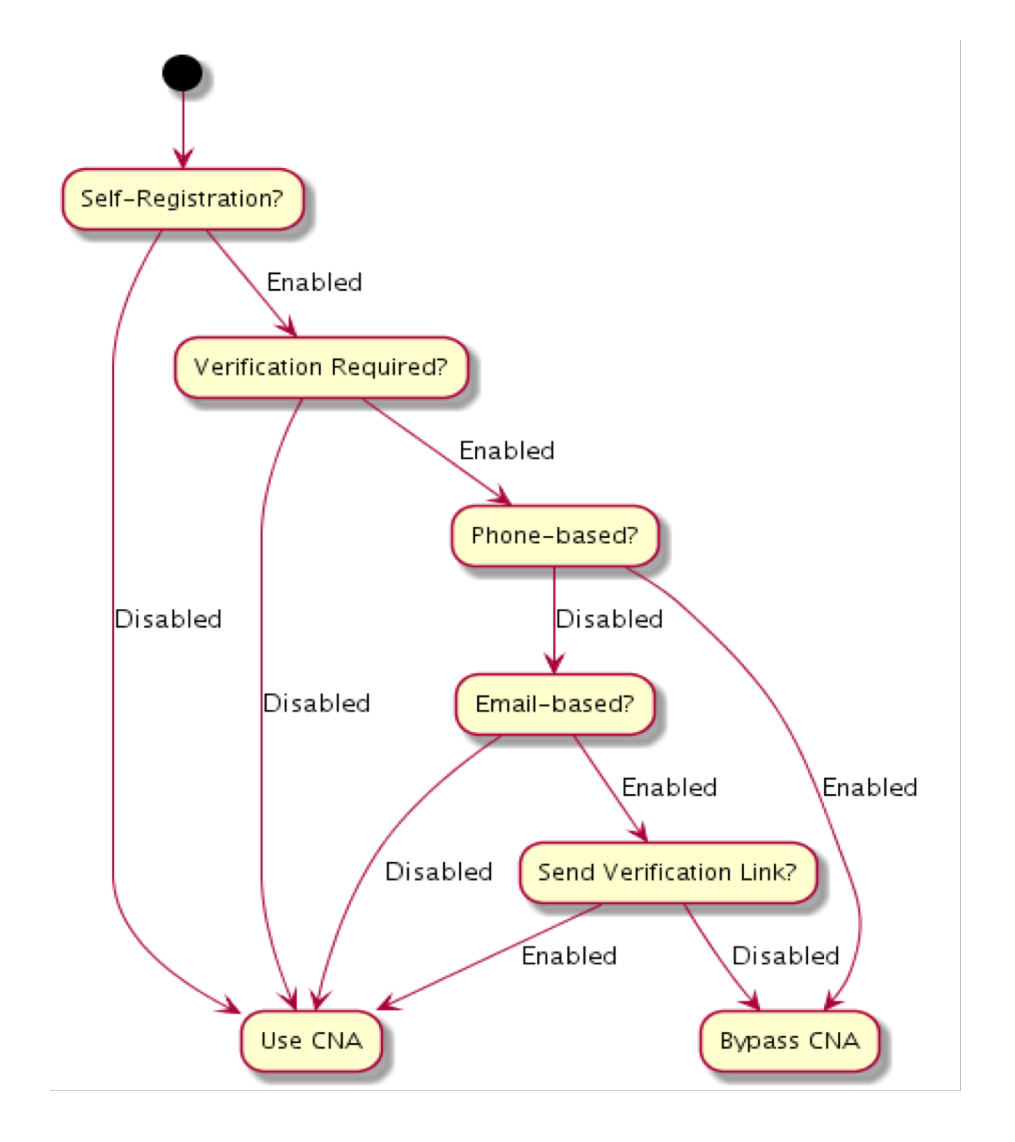

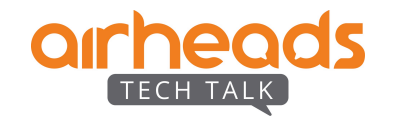

| Sponsored Guest:                | Allowed Sponsor Domains:<br>hp.com iiii + Allowed Sponsor Emails (Optional): Please specify additional email address to receive approval email | Add domain<br>ap1.cloudguest.central.arubanetworks.com C<br>EN                                                                            |
|---------------------------------|----------------------------------------------------------------------------------------------------|----------------------------------------------------------------------------------------------------|
| Error: 'Sponsor not authorized' | They don't have to be in the same domain as sponsored domain                                                                                   | Register<br>Username<br>↓ 123456789<br>Sponsor<br>Enter the email address of an authorized sponsor who will<br>approve your registration: |
|                                 |                                                                                                    | Sponsor not authorized<br>akhil.rajendran@hpe.com<br>Register                                                                             |
| arheads<br>TECH TALK            |                                                                                                    | #ArubaAirheads 19                                                                                                    |

## **Session Limit / Data Limit**

### # show ap debug auth-trace-buf

| Mar 22 13:13:07  | cp-pap-auth-request | -> | d8:1d:72:7d:75:67 | f0:5c:19:23:ce:93/AS1_#guest#_ | - | - |         |
|------------------|---------------------|----|-------------------|--------------------------------|---|---|---------|
| T2jV0x48TAuTCk/7 | KYNn6g==.D3Yjig     |    |                   |                                |   |   |         |
| Mar 22 13:13:07  | cp-pap-auth-success | <- | d8:1d:72:7d:75:67 | f0:5c:19:23:ce:93/AS1_#guest#_ | - | - | success |
| Mar 22 13:13:07  | rad-acct-start      | -> | d8:1d:72:7d:75:67 | f0:5c:19:23:ce:93              | - | - |         |
| Mar 22 13:15:17  | rad-acct-int-update | -> | d8:1d:72:7d:75:67 | f0:5c:19:23:ce:93              | - | - |         |
| Mar 22 13:15:25  | rad-acct-stop       | -> | d8:1d:72:7d:75:67 | f0:5c:19:23:ce:93              | - | - |         |

### # show clients

Client List

| Name<br>Address                     | IP Address<br>Signal Speed | MAC Address<br>d (mbps)        | OS | ESSID  | Access Point      | Channel | Туре | Role            | IPv6 |
|-------------------------------------|----------------------------|--------------------------------|----|--------|-------------------|---------|------|-----------------|------|
|                                     |                            |                                |    |        |                   |         |      |                 |      |
| ak-iphone<br>fe80::c77:cc59:6a3f:df | 192.168.1.3<br>19 25(good) | d8:1d:72:7d:75:67<br>433(good) |    | Social | f0:5c:19:ca:3c:e8 | 52E     | AC   | Social_#guest#_ |      |

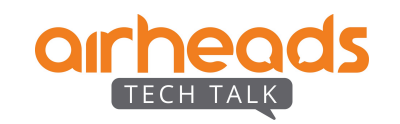

# **Facebook Wifi**

| 🔾 Aruba Central 🛛 🗙                                               | +                                              |                                                                  |                     |
|-------------------------------------------------------------------|------------------------------------------------|------------------------------------------------------------------|---------------------|
| $\leftarrow$ $\rightarrow$ C $$ https://app2-ap                   | o.central.arubanetworks.com/frontend/#/EDITC   | CAPTIVEPORTAL                                                    | * * 0 0             |
| Central                                                           | <b>default</b> (0 Total Devices   0 Offline    | e APs   0 Offline SWITCHES) 🔻                                    |                     |
| GUEST ACCESS                                                      | Splash Page > default                          |                                                                  |                     |
| <b>Q Search Current App</b><br>Find devices, clients and networks | ✓ Configuration                                |                                                                  |                     |
| Overview<br>Guest network overview                                | Name:                                          | default                                                          |                     |
| Splash Page<br>Create customized splash pages                     | Туре:                                          | Anonymous Authenticated Facebook Wi-Fi                           |                     |
| Visitors<br>Monitor guest sessions                                | Facebook WiFi configuration:                   | Configure now                                                    |                     |
|                                                                   | Allow Internet In Failure                      |                                                                  |                     |
|                                                                   | Override Common Name                           |                                                                  |                     |
|                                                                   | Share This Profile:                            |                                                                  |                     |
|                                                                   | Simultaneous Login Limit                       | No Limit 🔻                                                       |                     |
|                                                                   | Whitelist URL:                                 | 📋 🕂 Add more URLs                                                |                     |
|                                                                   |                                                |                                                                  |                     |
| 💬 ? Ѧ                                                             |                                                | Cancel                                                           | Save Settings       |
| Due to a change in Google AP                                      | ۔<br>Is the use of Google+ authentication metl | hods may not be available at this time for the Guest Access App. | <b>⊗</b> < 1 of 1 > |

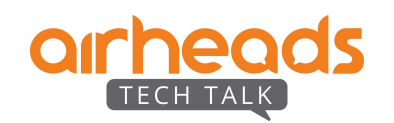

# **Cloud Guest - Visitors**

- Generate accounts that can be given to guests.
- Cannot be configured at MSP level.
- Visitor accounts can be created for username/password login.
- Visitor accounts can be modified and new password can be sent via SMS or email.

| Guest Access > Visitors    |            |          |                   |             |         |               |                     |  |  |
|----------------------------|------------|----------|-------------------|-------------|---------|---------------|---------------------|--|--|
| Show visitors for network: |            | Facebook | ▼                 |             |         |               |                     |  |  |
| Session                    |            |          |                   |             |         |               |                     |  |  |
|                            |            |          |                   |             |         |               |                     |  |  |
| Session List (4)           |            |          |                   |             |         |               |                     |  |  |
|                            | LOGIN TYPE | BROWSER  | → MAC ADDRESS     | DEVICE TYPE | OS NAME | LOGIN TIME    | SESSION TIME (SECS) |  |  |
| D8-1D-72-7D-75-67          | web        |          | D8-1D-72-7D-75-67 | iPhone      | iOS     | 3/22/19 14:26 | 14                  |  |  |

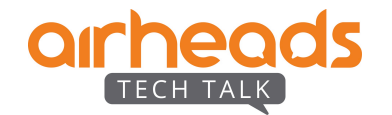

## **Reports**

- Reports can be pulled from Central to have track of various parameters like:

- Client usage
- Application usage
- Client sessions
- Can be automated or ran as and when required.
- Report can be downloaded or sent to any email addresses.

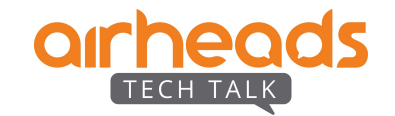

## Thank You

Q & A

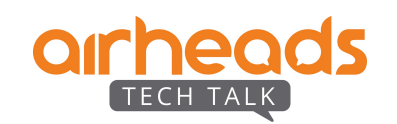